# *How to submit your ECA Lisbon 2015 abstract Step-by-step guide*

Although the EasyChair system is indeed rather "easy" to use, in this document we provide all the information necessary to complete your submission. Simply follow the steps below.

- 1. Click on the link: <u>https://easychair.org/conferences/?conf=ecalisbon2015</u>
- 2. If you already have an Easy Chair account log in with your User name and Password. Then – go to step 8 below.
- 3. If you don't have an Easy Chair account click on "sign up for an account":

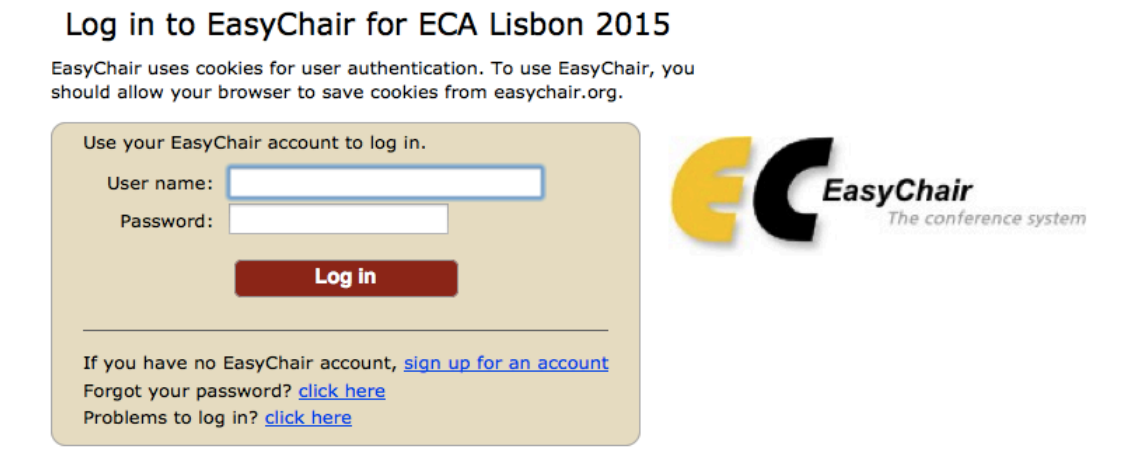

- 4. Follow the steps in the following pages.
- 5. Within a few minutes, in the e-mail account you have given, you will receive e-mail from EasyChair: "EasyChair account confirmation". Click on the link there:

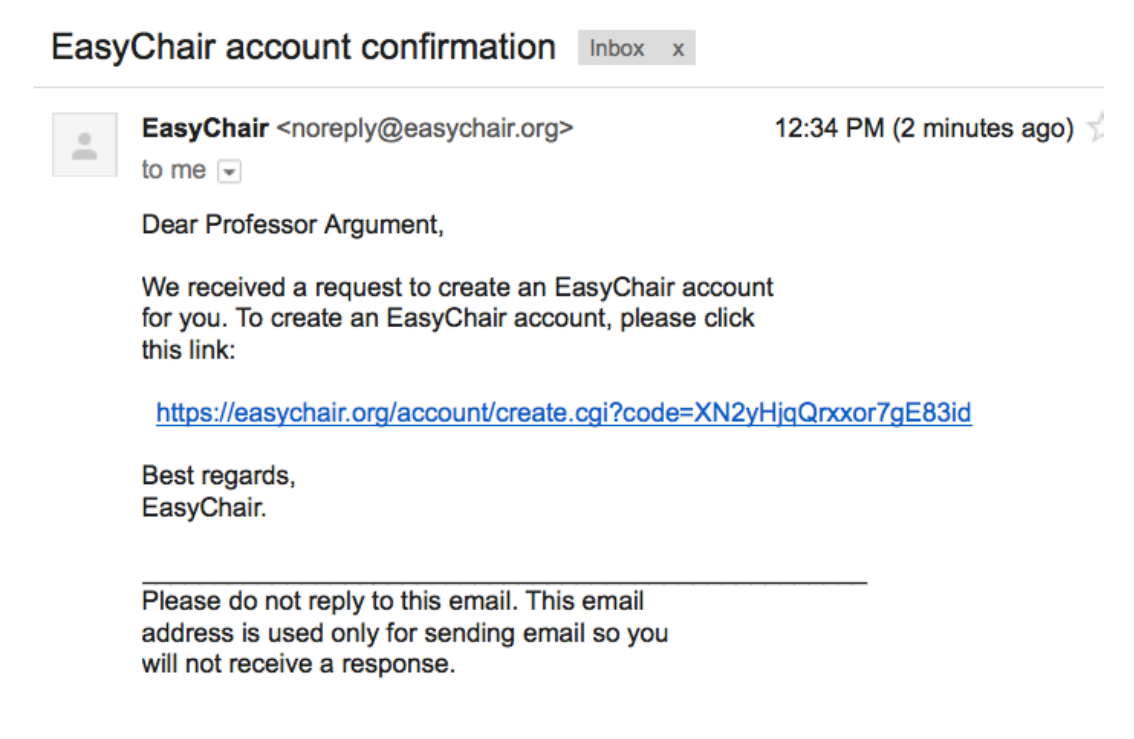

6. Fill out the form and click "Create my account". You should receive the following message. Click on the link:

# <section-header> Account Created Your EasyChair account has been created. To log in for ECA Lisbon 2015 click this link. ot an in with the User name and Password you have just created. Log in to EasyChair for ECA Lisbon 2015 By Chair uses cookies for user authentication. To use EasyChair, you have just created. Stychair uses cookies for user authentication. To use EasyChair, you have just created. Stychair uses cookies for user authentication. To use EasyChair, you have just created. Stychair uses cookies for user authentication. To use EasyChair, you found allow your browser to save cookies from easychair. Stychair uses cookies for user authentication. To use EasyChair, you found allow your browser to save cookies from easychair. Stychair account to log in Password: Log in Image: Log in Image: Log in <

8. You will see your home screen for ECA Lisbon 2015 submissions. To submit your paper / panel abstract, click "New Submission" in the top-left corner of the screen:

| ECA Lisbon 2015 (author)                                                                                                    |                                                                                                    |  |  |  |  |  |  |
|----------------------------------------------------------------------------------------------------|----------------------------------------------------------------------------------------------------|--|--|--|--|--|--|
| New Submission ECA Lisbe                                                                                                    | on 2015 EasyChair                                                                                                    |  |  |  |  |  |  |
| ECA Lisbon 2                                                                                                    | 015 Login for Professor Argument                                                                                                    |  |  |  |  |  |  |
| Professor Argument, weld<br>This session will expire al<br>If you log in and cannot f<br><u>questions.</u> .<br><b>Conference Inforr</b> | ome to EasyChair! You are logged in as author.<br>ter two hours of inaction.<br>ind information you are looking for, for example, you are a PC member but EasyChair<br>nation |  |  |  |  |  |  |
| Acronym of the event:                                                                                                    | ECA Lisbon 2015                                                                                                    |  |  |  |  |  |  |
| Name of the event:                                                                                                    | 1st European Conference on Argumentation – Argumentation and Reasoned Action                                                                                                  |  |  |  |  |  |  |
| Web site:                                                                                                    | http://ecargument.org/                                                                                                    |  |  |  |  |  |  |
| Addresses for inquiries:                                                                                                    | ECALisbon2015@gmail.com                                                                                                    |  |  |  |  |  |  |
| Submission page:                                                                                                    | https://easychair.org/conferences/?conf=ecalisbon2015                                                                                                    |  |  |  |  |  |  |
| Important Dates                                                                                                    |                                                                                                    |  |  |  |  |  |  |

| description                  | dates                   |  |  |
|------------------------------|-------------------------|--|--|
| Abstract submission deadline | 2014-08-01 - 2014-10-01 |  |  |
| Conference                   | 2015-06-09 - 2015-06-12 |  |  |

Forgot your password? <u>click here</u> Problems to log in? <u>click here</u>

9. If prompted, read and agree to EasyChair Terms of Service.

10. The "New Submission for ECA Lisbon 2015" screen will appear, with some of your information already there. Check if it's correct. Note that you can use "(click here to add yourself)" under Author 1/Author 2/etc. Insert or verify information there, paying special attention to your e-mail address. Add additional authors, and choose if you also want them to be "Corresponding authors" who will be receiving e-mails regarding this submission.

|                                                                                                    | New Submission ECA Lisb                                                                                            | on 2015 EasyChair                                                                                                    |  |  |  |  |  |  |
|----------------------------------------------------------------------------------------------------|----------------------------------------------------------------------------------------------------|----------------------------------------------------------------------------------------------------|--|--|--|--|--|--|
| Bolow the instructions, step by step, and then use the "Submit" button at the bottom of the form. The required fields are marked by (*).         More information about submission to ECA Lisbon 2015 can be found on ECA Lisbon 2015 Web site.         Address for Correspondence         The information below will only be used for communication by post, if necessary.         Address, line 1 (*):         Address, line 2:         City(*):         Usbon 2015 (*):         State (US only) (*):         2         Country (*):         0:         Country (*):         0:         Country (*):         0:         Country (*):         0:         Country (*):         0:         Country (*):         0:         0:         Country (*):         0:         0:         0:         0:         0:         0:         0:         0:         0:         0:         0:         0:         0:         0:         0:         0:         0:         0:                                                                                                    | New Submission for ECA Lisbon 2015                                                                                 |                                                                                                    |  |  |  |  |  |  |
| Address for Correspondence The information below will only be used for communication by post, if necessary.  Address, line 1 (*); wenida de Bena 26 Address, line 2; City (*); Liston Post code (*); 1069-661 State (*); Outpry (*); Pertugal : :  Address, line 1 (*); wenida de Bena 26 Post code (*); 1069-661 State (*); Det Bena 26 Post code (*); 1069-661 State (*); Pertugal : :  Address, line 2; City (*); Extra 2 :  Address, line 2; City (*); Extra 2 :  Address, line 2 :  Address, line 2 | Follow the instruction<br>More information abo                                                                     | is, step by step, and then use the "Submit" button at the bottom of the form. The required fields are marked by (*).<br>But submission to ECA Lisbon 2015 can be found on <u>ECA Lisbon 2015 Web site</u> .                                                                                                    |  |  |  |  |  |  |
| Address, line 1 (*): wenida de Berna 26         Address, line 2:         City (*): Lisbon         Post code (*): 1069-061         State (US only) (*): 2         Country (*): Fortugal         Country (*): Fortugal         ************************************                                                                                                    | Address for Correct The information below w                                                                        | espondence<br>ill only be used for communication by post, if necessary.                                                                                                    |  |  |  |  |  |  |
| Address, line 2;         City (*):       Lisbon         Post code (*):       1059-061         State (US only) (*):       2         Country (*):       Portugal         To country (*):       Portugal         Events       Email address will only be used for communication with the authors. It will not appear in public Web pages of this conference. The email address can be omitted for authors who are not corresponding. These authors will also have no access to the submission page.         • Web site can be used on the conference Web pages, for example, for making the program. It should be a Web site of the author, not the Web site of her or his organization.         • Each author marked as a corresponding author will receive email messages from the system about this submission. There should be at least one corresponding author.         Author 1 (click here to add yourself) (click here to add an associate)         First name <sup>*</sup> (*):       2         Country (*):       2         Organization (*):       2         Web site:       2         Country (*):       2         Web site:       2         Corresponding author:       2                                                                                                    | Address, line 1 (*):                                                                                               | Avenida de Berna 26                                                                                                    |  |  |  |  |  |  |
| City (*):       Libon         Post code (*):       1069-061         State (US only) (*):       •         Country (*):       Portugal         Country (*):       Portugal         Zothors         For each of the authors please fill out the form below. Some items on the form are explained below.         • Email address will only be used for communication with the authors. It will not appear in public Web pages of this conference. The email address can be omitted for authors who are not conferences on the conference Web pages, for example, for making the program. It should be a Web site of the author, not the Web site of her or his organization.         • Web site:       Country (*):         List name (*):       Country (*):         Country (*):       :         Web site:       :         Web site:       :         Country (*):       :         Country (*):       :         Web site:       :         Web site:       :         Corresponding author:       :                                                                                                    | Address, line 2:                                                                                                   |                                                                                                    |  |  |  |  |  |  |
| Post code (*):       1069-061         State (US only) (*):       2         Country (*):       Portugal         Description       Portugal         Authors         State dustors please fill out the form below. Some items on the form are explained below.         • Email address will only be used for communication with the authors. It will not appear in public Web pages of this conference. The email address can be omitted for authors who are not corresponding. These authors will also have no access to the submission page.         • Bo site can be used on the conference Web pages, for example, for making the program. It should be a Web site of the author, not the Web site of her or his organization.         • Each author marked as a corresponding author will receive email messages from the system about this submission. There should be at least one corresponding author.         • Last name (*):                                                                                                    | City (*):                                                                                                    | Lisbon                                                                                                    |  |  |  |  |  |  |
| State (US only) (*):       2         Country (*):       Portugal <b>Authors</b> For each of the authors please fill out the form below. Some items on the form are explained below.         • Email address will only be used for communication with the authors. It will not appear in public Web pages of this conference. The email address can be omitted for authors who are not corresponding. These authors will also have no access to the submission page.         • Web site can be used on the conference Web pages, for example, for making the program. It should be a Web site of the author, not the Web site of her or his organization.         • Each author marked as a <b>corresponding author</b> will receive email messages from the system about this submission. There should be at least one corresponding author. <b>Author 1</b> (click here to add yourself) (click here to add an associate)         First name <sup>†</sup> (*):         Email (*):         Country (*):       ±         Organization (*):         Web site:         Web site:         Corresponding author:                                                                                                    | Post code (*):                                                                                                    | 1069-061                                                                                                    |  |  |  |  |  |  |
| Country (*): Portugal :  Authors  For each of the authors please fill out the form below. Some items on the form are explained below.  • Email address will only be used for communication with the authors. It will not appear in public Web pages of this conference. The email address can be omitted for authors who are not corresponding. These authors will also have no access to the submission page.  • Web site can be used on the conference Web pages, for example, for making the program. It should be a Web site of the author, not the Web site of her or his organization.  • Web site can be used on the conference Web pages, for example, for making the program. It should be a Web site of the author, not the Web site of her or his organization.  • Web site can be used on the conference Web pages, for example, for making the program. It should be a Web site of the author, not the Web site of her or his organization.  • Web site can be used on the conference Web pages, for example, for making the program. It should be a Web site of the author, not the Web site of her or his organization.  • Web site can be used on the conference Web pages, for example, for making the program. It should be a Web site of her or his organization.  • Web site: Country (*): Web site: Corresponding author: Corresponding author: Cor | State (US only) (*):                                                                                               | •                                                                                                    |  |  |  |  |  |  |
| Authors For each of the authors please fill out the form below. Some items on the form are explained below.                                                                                                    | Country (*):                                                                                                    | Portugal ÷                                                                                                    |  |  |  |  |  |  |
| <ul> <li>Email address will only be used for communication with the authors. It will not appear in public Web pages of this conference. The email address can be omitted for authors who are not corresponding. These authors will also have no access to the submission page.</li> <li>Web site can be used on the conference Web pages, for example, for making the program. It should be a Web site of the author, not the Web site of her or his organization.</li> <li>Each author marked as a corresponding author will receive email messages from the system about this submission. There should be at least one corresponding author.</li> </ul> Author 1 (click here to add yourself) (click here to add an associate) <ul> <li>First name<sup>*</sup> (*):</li> <li>Last name (*):</li> <li>Country (*):</li> <li>÷</li> <li>Organization (*):</li> <li>Web site:</li> <li>Corresponding author:</li> </ul>                                                                                                    | Authors                                                                                                    | please fill out the form below. Some items on the form are explained below.                                                                                                    |  |  |  |  |  |  |
| Author 1 (click here to add yourself) (click here to add an associate)         First name <sup>†</sup> (*):         Last name (*):         Email (*):         Country (*):         Organization (*):         Web site:         Corresponding author:                                                                                                    | <ul> <li>Email address wi<br/>corresponding. The</li> <li>Web site can be u</li> <li>Each author market</li> </ul> | Il only be used for communication with the authors. It will not appear in public Web pages of this conference. The email address can be omitted for authors who are not<br>see authors will also have no access to the submission page.<br>used on the conference Web pages, for example, for making the program. It should be a Web site of the author, not the Web site of her or his organization.<br>et as a <b>corresponding author</b> will receive email messages from the system about this submission. There should be at least one corresponding author. |  |  |  |  |  |  |
| First name <sup>†</sup> (*):                                                                                                    | Author 1 (click here                                                                                               | to add yourself) (click here to add an associate)                                                                                                    |  |  |  |  |  |  |
| Last name (*):                                                                                                    | First name <sup>†</sup> (*                                                                                         |                                                                                                    |  |  |  |  |  |  |
| Email (*):       Country (*):       Organization (*):       Web site:       Corresponding author:                                                                                                    | Last name (*                                                                                                    |                                                                                                    |  |  |  |  |  |  |
| Country (*):<br>Organization (*):<br>Web site:<br>Corresponding author:                                                                                                    | Email (*                                                                                                    |                                                                                                    |  |  |  |  |  |  |
| Organization (*):       Web site:       Corresponding author:                                                                                                    | Country (*                                                                                                    | ÷                                                                                                    |  |  |  |  |  |  |
| Web site:       Corresponding author:                                                                                                    | Organization (*                                                                                                    |                                                                                                    |  |  |  |  |  |  |
| Corresponding author:                                                                                                    | Web site                                                                                                    |                                                                                                    |  |  |  |  |  |  |
|                                                                                                    | Corresponding author                                                                                               |                                                                                                    |  |  |  |  |  |  |

11. Insert the title and abstract of your paper / panel proposal in the boxes provided.

### Title, Abstract and Other Information

The title and the abstract should be given as a plain text, they should not contain HTML elements.

| Title (*):                                                                                     |                                                                                                    |  |  |  |  |
|------------------------------------------------------------------------------------------------|----------------------------------------------------------------------------------------------------|--|--|--|--|
| Abstract (*):                                                                                  |                                                                                                    |  |  |  |  |
| Select the category your submission belongs to. If you are not sure check the call for papers. |                                                                                                    |  |  |  |  |
| Category (*):                                                                                  | <ul> <li>Long paper (extended abstract: 1000-1500 words)</li> <li>Regular paper (regular abstract: 300-500 words)</li> <li>Thematic panel/symposium (panel description: 300-500 words + abstract for each paper: 300-500 words)</li> </ul>                                                                                      |  |  |  |  |
| If your submission belongs to any of the following group(s) tick the corresponding box.        |                                                                                                    |  |  |  |  |
| Group (*):                                                                                     | <ul> <li>I would like to submit paper to Van Eemeren Prize for Outstanding Student Paper</li> <li>I would be willing to present a regular paper (instead of long paper) if time limits require</li> <li>My paper is part of a thematic panel/symposium</li> <li>I am willing to prepare a commentary on a long paper</li> </ul> |  |  |  |  |

- 12. Under the abstract, select the **Category** of your submission (long paper / regular paper / thematic panel/symposium).
- 13. Further, if applicable, select one of the options (**Groups**) below (you can choose none).
- 14. In the next box, specify at least three keywords.

### Keywords

Type a list of keywords (also known as key phrases or key terms), one per line to characterize your submission. You should specify at least three keywords.

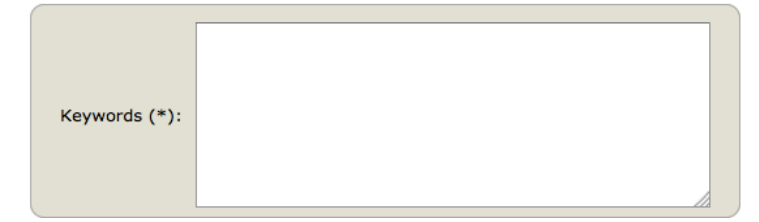

## 15. Click "Submit".

16. You will see a confirmation screen (note, you can **change any information** till **1 Oct 2014**!)

| ECA Lisbon 2015 (author)                                                                                                    |                                                                                              |                              |            |              |                           |                |  |  |
|----------------------------------------------------------------------------------------------------|----------------------------------------------------------------------------------------------|------------------------------|------------|--------------|---------------------------|----------------|--|--|
| New Submissio                                                                                                    | on Submis                                                                                    | sion 3 ECA Lisbon 2015 E     | asyChair   |              |                           |                |  |  |
| <b>ECA Lisbon 2015 Submission 3</b><br>If you want to <b>change any information</b> about your paper or withdraw it, use links in the upper right corner.<br>For all questions related to processing your submission you should contact the conference organizers. <u>Click here to see information about this conference</u> . |                                                                                              |                              |            |              |                           |                |  |  |
| The submis                                                                                                    | The submission has been saved!                                                               |                              |            |              |                           |                |  |  |
|                                                                                                    |                                                                                              | Paper 3 (abst                | ract only) |              |                           |                |  |  |
| Title:                                                                                                    | My Title                                                                                     |                              |            |              |                           |                |  |  |
| Category:                                                                                                    | Long paper                                                                                   | r (extended abstract: 1000-1 | 500 words  | )            |                           |                |  |  |
| Groups:                                                                                                    | I would be willing to present a regular paper (instead of long paper) if time limits require |                              |            |              |                           |                |  |  |
| Author<br>keywords:                                                                                                    | ECA<br>Lisbon<br>2015                                                                        |                              |            |              |                           |                |  |  |
| Abstract:                                                                                                    | My Abstrac                                                                                   | t                            |            |              |                           |                |  |  |
| Time:                                                                                                    | Aug 02, 12:44 GMT                                                                            |                              |            |              |                           |                |  |  |
| Address:                                                                                                    | Avenida de Berna 26 Lisbon 1069-061 Portugal                                                 |                              |            |              |                           |                |  |  |
| Authors                                                                                                    |                                                                                              |                              |            |              |                           |                |  |  |
| first name                                                                                                    | last name                                                                                    | email                        | country    | organization | Web site                  | corresponding? |  |  |
| Professor                                                                                                    | Argument                                                                                     | prof.argument@gmail.com      | Portugal   | ECA          | http://www.ecargument.org | 1              |  |  |

# 17. Thank you, you have successfully submitted your abstract!

18. You will receive two confirmation e-mails: one from EasyChair, one from ECA Lisbon 2015.

In case of any questions, please e-mail us at: <u>ECALisbon2015@gmail.com</u>

Marcin Lewiński & Dima Mohammed